## Routing approvals in CBAS:

## The Initiator Role

When the time has come to submit courses for approval the Initiator will click the Submit for Approval button (paper airplane icon).

| Appal               | lachian                                        |         |         | _     |                              |                     |             | Se    | arch terms | Q               |
|---------------------|------------------------------------------------|---------|---------|-------|------------------------------|---------------------|-------------|-------|------------|-----------------|
| CBA                 | AS - Coi                                       | irse    | Buil    | d A   | pproval System               |                     |             |       |            |                 |
| Home                | Requests Ap                                    | provals | Registr | ar Co | vhort Management Room Attrib | ute Management Acc  | ess Managem | ent T | erm Ma     | nagement        |
| Sch                 | odulo Cha                                      | ngo F   | Poque   | octe  |                              |                     | _           | _     | _          |                 |
| Select 1<br>Fall 20 | Schedule Change Requests Select Term Fall 2022 |         |         |       |                              |                     |             |       |            |                 |
| Curr                | rent Class                                     | Sche    | dule    |       |                              |                     |             |       |            |                 |
| Subje               | ct 🗸                                           | mus     |         |       | Clear Filter(s)              |                     |             |       | Dow        | vnload Full CTF |
| Select              | t a field 🛛 🗸                                  |         |         |       |                              |                     |             |       | Add        | Course          |
| 0 Lege              | end                                            |         |         |       |                              |                     |             |       |            | course          |
|                     | CRN                                            | Subj 🕇  | #       | Sect  | Title                        | Primary Instructor  | Sched       | POT   | Hrs        | Action          |
| >                   | +                                              | MUS     | 3020    | 105   | CONDUCTING                   | Jensen, Sharon B.   | LEC         | 1     | 1          | C 41 🖻 🔺        |
| >                   | +                                              | MUS     | 3020    | 351   | CONDUCTING                   | Jensen, Sharon B.   | WEB         | EG2   | 1          |                 |
| >                   | +                                              | MUS     | 3020    | 350   | CONDUCTING                   | Jensen, Sharon B.   | LEC         | 1     | 1          | C 41 t 🕢        |
| >                   | 10683                                          | MUS     | 3020    | 101   | CONDUCTING                   | Ross, John S.       | LEC         | 1     | 1          | C 4             |
| >                   | 10684                                          | MUS     | 3020    | 102   | CONDUCTING                   |                     | LEC         | 1     | 1          | C 2             |
| >                   | 10686                                          | MUS     | 3020    | 103   | CONDUCTING                   | Hopkins, Stephen M. | LEC         | 1     | 1          | C 42            |
| >                   | 10688                                          | MUS     | 3034    | 101   | METH FOR TEACH GEN MUSIC     | Mills, Susan W.     | LLB         | 1     | 3          | C 2             |

You will be prompted to confirm that you want to submit the change for approval to the Chair. Click "OK" if you are ready to submit the course to the Chair.

Once you click the "OK" button, you will no longer be able to edit or change the submission until it has been fully approved and completed, or denied by the Chair.

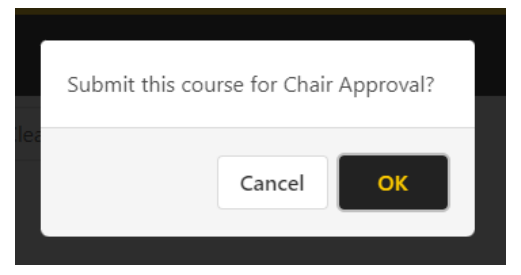

At this point, the submission has been sent from the Initiator to the Chair approver. The Chair approver will need to log into CBAS and click on their approver link.

## The Chair Role

If you hold a Chair or a Dean role in CBAS, you can Approve or Deny course changes, additions, and deletions.

If you have pending approvals when you login to CBAS, you will see a Blue square noting that you have pending approvals to make and it will list the terms in which you have pending changes.

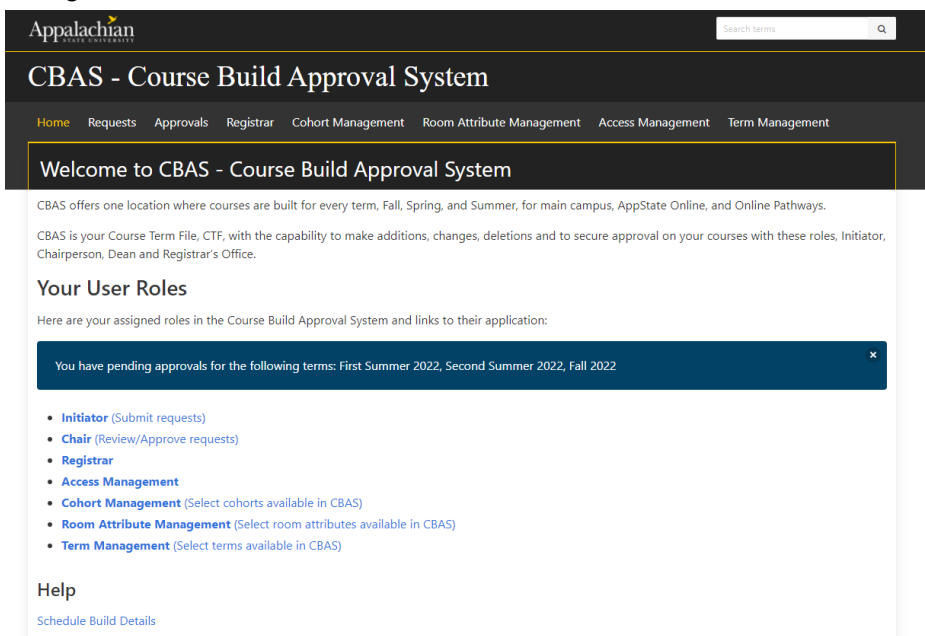

You will also receive an email once a day, in the morning, notifying you of any pending approvals.

Next the Chair will review the requested submission. If they choose to approve, they will click on the "Approve" button.

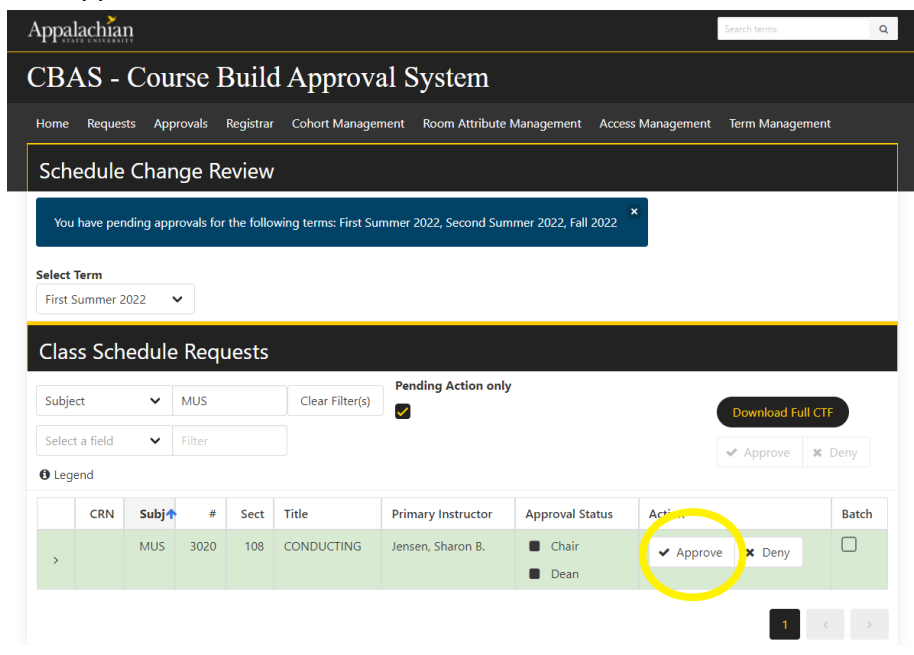

There will be the option to leave a comment, but in the approval process the comment is optional.

| Submit Approva                              | al            |
|---------------------------------------------|---------------|
| Comments<br>Comments - Visible to all users | 0 / 2000      |
|                                             | Cancel Submit |

If the Chair approver wants to deny the request, they click the "Deny" button. There will be a follow up window that shows a comment box and has a check box that states "Send Back for Revision".

| Appa              | lachia                                                                                                    | ņ      |         |           |                 |                       |                                      |                   | Search terms    | Q     |
|-------------------|----------------------------------------------------------------------------------------------------|--------|---------|-----------|-----------------|-----------------------|--------------------------------------|-------------------|-----------------|-------|
| CBA               | AS -                                                                                                    | Cou    | rse I   | Builc     | l Approva       | al System             |                                      |                   |                 |       |
| Home              | Reques                                                                                                    | ts App | orovals | Registrar | Cohort Manager  | nent Room Attribute M | Management A                         | Access Management | Term Manageme   | nt    |
| Sch               | Schedule Change Review                                                                                        |        |         |           |                 |                       |                                      |                   |                 |       |
| You               | You have pending approvals for the following terms: First Summer 2022, Second Summer 2022, Fall 2022 $$ $$ $$ |        |         |           |                 |                       |                                      |                   |                 |       |
| Select<br>First S | Select Term<br>First Summer 2022 V                                                                            |        |         |           |                 |                       |                                      |                   |                 |       |
| Clas              | ss Sch                                                                                                    | edule  | e Requ  | uests     |                 |                       |                                      |                   |                 |       |
| Subje             | ect                                                                                                    | ~      | MUS     |           | Clear Filter(s) | Pending Action only   |                                      |                   | Download Full C | TF    |
| Selec             | t a field                                                                                                    | ~      |         |           |                 |                       |                                      |                   | ✓ Approve       | Deny  |
| 🚯 Leg             | end                                                                                                    |        |         |           |                 |                       |                                      |                   |                 |       |
|                   | CRN                                                                                                    | Subj¶  | #       | Sect      | Title           | Primary Instructor    | Approval Statu                       | is Action         |                 | Batch |
| >                 |                                                                                                    | MUS    | 3020    | 108       | CONDUCTING      | Jensen, Sharon B.     | <ul><li>Chair</li><li>Dean</li></ul> | ✓ Approv          | e 🗙 Deny        |       |
|                   |                                                                                                    |        |         |           |                 |                       |                                      |                   | 1               |       |

**Send Back for Revision:** If the Chair approver wants to deny the request and send it back for an adjustment or correction, they will need to check the "Send Back For Revision" checkbox. Sending a request back for revisions requires a description of what needs to be fixed be entered into the comment box.

| Submit                                        | t Denial         |
|-----------------------------------------------|------------------|
| Comments*                                     |                  |
| Comments - Visible to all users               |                  |
| Send Back For Revisions (Comments required if | f you send back) |
|                                               |                  |

**Deny:** If the Chair approver wants to deny the request and NOT send the course back for revisions, the Chair will need to UNCHECK the "Send Back For Revision" box. At this point a comment is optional.

| Submit Denial                                                |  |
|--------------------------------------------------------------|--|
| Comments                                                     |  |
|                                                              |  |
|                                                              |  |
| Send Back For Revisions (Comments required if you send back) |  |

## The Dean Role

Next, the Dean will review the requested submission. If they choose to approve the course, they will click on the "Approve" button.

| >   | 10122 | CIS | 5860     | 101 | APPLIED ANALYTICS<br>PROJECT   | lyer, Lakshmi S.          | <ul><li>Chair</li><li>Dean</li></ul>    | ✓ Approve | 🗙 Deny |  |
|-----|-------|-----|----------|-----|--------------------------------|---------------------------|-----------------------------------------|-----------|--------|--|
| >   | 10265 | CIS | 5845     | 101 | UNSTRUCTURED DATA<br>ANALYTICS | Kaleta, Jeffrey P.        | <ul><li>Chair</li><li>Dean</li></ul>    | ✓ Approve | 🗙 Deny |  |
| >   | 10189 | HPE | 3020     | 101 | SPORT FIRST AID                | Townsend, Joseph<br>S.    | <ul><li>Chair</li><li>Dean</li></ul>    | ✓ Approve | 🗙 Deny |  |
| >   |       | MUS | 3020     | 108 | CONDUCTING                     | Jensen, Sharon B.         | <ul> <li>Chair</li> <li>Dean</li> </ul> | ✓ Approve | 🗙 Deny |  |
| >   | 10064 | MUS | 2007     | 101 | AURAL SKILLS III               | McCandless,<br>Gregory R. | <ul><li>Chair</li><li>Dean</li></ul>    | ✓ Approve | 🗙 Deny |  |
| >   |       | ΡE  | 1718     | 101 | LIFEGUARDING & WATER<br>SAFETY |                           | <ul><li>Chair</li><li>Dean</li></ul>    | ✓ Approve | 🗙 Deny |  |
| >   |       | ΡE  | 1714     | 103 | WATER POLO                     |                           | <ul><li>Chair</li><li>Dean</li></ul>    | ✓ Approve | 🗙 Deny |  |
| >   |       | ΡE  | 1714     | 105 | WATER POLO                     |                           | <ul><li>Chair</li><li>Dean</li></ul>    | ✓ Approve | × Deny |  |
| >   |       | ΡE  | 1714     | 101 | WATER POLO                     |                           | <ul><li>Chair</li><li>Dean</li></ul>    | ✓ Approve | 🗙 Deny |  |
| >   |       | ΡE  | 1718     | 102 | LIFEGUARDING & WATER<br>SAFETY |                           | <ul><li>Chair</li><li>Dean</li></ul>    | ✓ Approve | 🗙 Deny |  |
| >   |       | ΡE  | 1714     | 102 | WATER POLO                     |                           | Chair                                   | ✓ Approve | × Deny |  |
|     |       |     |          |     | Submit App                     | roval                     |                                         | • Approve |        |  |
| Com | nents |     |          |     |                                |                           |                                         |           |        |  |
|     |       |     | le to al |     |                                |                           |                                         |           |        |  |
|     |       |     |          |     |                                |                           |                                         |           |        |  |
|     |       |     |          |     |                                |                           | Cancel                                  | Submit    |        |  |

There will be the option to leave a comment, but in the approval process the comment is optional.

If the submit approval screen has a checkbox on it labled "Handled By Dean" as in the picture below, this checkbox should only be checked if the Dean's office is going to make the change using SZASECT and doesn't want the course change to be routed to the Registrar's Office.

| Submit Approva                  | al            |
|---------------------------------|---------------|
| Comments                        |               |
| Comments - Visible to all users |               |
| Handled by Dean                 |               |
|                                 | Cancel Submit |

If the Dean approver wants to deny the request, they click the "Deny" button. There will be a pop up window that shows a comment box and has a check box that states "Send Back for Revision".

**Send Back for Revision:** If the Dean approver wants to deny the request and send it back for an adjustment or correction, they will need to check the "Send Back For Revision" checkbox. Sending a request back for revisions requires a description of what needs to be fixed be entered into the comment box.

| Submit Denial                                                |               |
|--------------------------------------------------------------|---------------|
| Comments*                                                    |               |
| Comments - Visible to all users                              |               |
| Send Back For Revisions (Comments required if you send back) |               |
|                                                              | Cancel Submit |
|                                                              | Dean          |

**Deny:** If the dean approver wants to deny the request out right and NOT send it back for revisions, the person will need to UNCHECK the "Send Back For Revision" box. At this point a comment is optional.

| Submit Denial                                                |               |
|--------------------------------------------------------------|---------------|
| Comments                                                     |               |
| Send Back For Revisions (Comments required if you send back) |               |
|                                                              | Cancel Submit |

Finally, once the Dean has approved a submission, it will be moved on to the Registrar's Office to complete the request.

If you have questions or need further assistance, email <u>regteam@appstate.edu</u> or dial extension 6818.